## **Vendor Proposal Submission Instructions**

- Go to <a href="https://pcs.uoregon.edu/content/business-opportunities">https://pcs.uoregon.edu/content/business-opportunities</a>
- Click the 'Submit a Proposal' button on the right side of the opportunity you want to bid on
  - $\circ$   $\;$  The button will route you to the University of Oregon Purchasing Portal
- Click the 'Vendor Login' button and Log In
  - If you're a new vendor, create a New Account
- Once logged in, click 'Submit a Proposal' and a list of opportunities to bid on will appear
  - Click the 'Select' button on the right side of the opportunity you want to bid on
- Confirm the Company Name you are submitting your bid for
  - If you have never registered your company in the University of Oregon Purchasing Portal, you will be asked to fill out a registration form. You do have the option to save it for later completion
- Enter the primary email address you want correspondence to be sent to
- Upload all proposal documents
- Complete the MWESB section
- Click the 'Submit Proposal' button
- A confirmation email will be sent to the address you entered